**УТВЕРЖДАЮ** Руководитель ГЦИ СИ ФГУП «СНИИМ» В.И. Евграфов « 09 » **2013** г.

# ИЗМЕРИТЕЛЬ МОЩНОСТИ СВЧ

# M3M-18

Методика поверки ЖНКЮ.468161.001 ДЗ

Содержание

| 1  | Общие указания                 | 4  |
|----|--------------------------------|----|
| 2  | Операции поверки               | 5  |
| 3  | Средства поверки               | 6  |
| 4  | Требования безопасности        | 8  |
| 5  | Условия проведения поверки     | 9  |
| 6  | Подготовка к поверке           | 10 |
| 7  | Проведение поверки             | 11 |
| 8  | Оформление результатов поверки | 21 |
| Пр | иложение А                     | 22 |

### 1 Общие указания

1.1 Настоящая методика устанавливает методы и средства первичной и периодической поверки измерителя мощности СВЧ МЗМ-18 (далее – измеритель), а также его поверки после ремонта.

1.2 Поверка измерителя производится аккредитованными органами метрологической службы. Межповерочный интервал – 12 месяцев.

1.3 Перед проведением поверки поверителю следует ознакомиться с указаниями, изложенными в руководстве по эксплуатации ЖНКЮ.468161.001 РЭ.

# 2 Операции поверки

# 2.1 При проведении поверки следует выполнить операции, указанные в таблице 1.

## Таблица 1

|                                            | Методы по-  | Обязательность проведения |               |  |  |  |
|--------------------------------------------|-------------|---------------------------|---------------|--|--|--|
| Наименование операции                      | верки (но-  | ПОН                       | зерки         |  |  |  |
|                                            | мер пункта) | первичной                 | периодической |  |  |  |
| Внешний осмотр                             | 7.1         | +                         | +             |  |  |  |
| Проверка присоединительных размеров        | 7.2         | +                         | +             |  |  |  |
| Опробование                                | 7.3         | +                         | +             |  |  |  |
| Определение КСВН входа СВЧ измерите-<br>ля | 7.4         | +                         | +             |  |  |  |
| Определение погрешности измерений          | 7.5         | +                         | +             |  |  |  |
| Проверка программного обеспечения          | 7.6         | +                         | +             |  |  |  |

2.2 В случае выявления несоответствия требованиям в ходе выполнения любой операции, указанной в таблице 1, поверяемый образец бракуется, поверка прекращается, и на него оформляют извещение о непригодности в соответствии с ПР 50.2.006-94.

2.3 Результаты поверки заносить в таблицы, форма которых приведена в приложении А.

## 3 Средства поверки

3.1 При проведении поверки следует применять средства поверки, указанные в таблицах 2 и 3 .

| Т | a | б | Л | И | Ц | а | 2 |
|---|---|---|---|---|---|---|---|
|---|---|---|---|---|---|---|---|

| Номер     | Наименование основного средства измерений; обозначение нормативного доку-      |
|-----------|--------------------------------------------------------------------------------|
| пункта    | мента, регламентирующего технические требования к средству; и (или) метроло-   |
| методики  | гические и основные технические характеристики                                 |
| 7.2       | Комплект для измерений соединителей коаксиальных (КИСК-7). Пределы допус-      |
|           | каемой погрешности измерений присоединительных размеров соединителей           |
|           | $\pm 0,02$ MM.                                                                 |
| 7.3, 7.4, | Измеритель модуля коэффициента передачи и отражения (WM-18):                   |
| 7.5       | – диапазон частот от 0,01 до 18 ГГц;                                           |
| 1.5       | – стабилизированный уровень выходной мощности от минус 10 до 10 дБм;           |
|           | – предел допускаемой погрешности измерений $\pm 5 \cdot K_{cmU}$ %.            |
|           | – соединитель – тип III.                                                       |
| 7.5       | Ваттметр поглощаемой мощности (МЗ-90):                                         |
|           | <ul> <li>– диапазон частот от 0,02 до 18,00 ГГц;</li> </ul>                    |
|           | – диапазон измеряемой мощности СВЧ от минус 40 до 10 дБм;                      |
|           | – КСВН входа преобразователя не более 1,4;                                     |
|           | – предельно допустимая погрешность измерений ± 6 %.                            |
| 7.5       | Нагрузки согласованные (из наборов мер Н3-2 и Н3-6). Соединитель тип III «вил- |
|           | ка» по ГОСТ РВ 51914-2002.                                                     |
| Приме     | чания:                                                                         |

1 Применяемые при поверке средства измерений должны быть поверены и иметь свидетельства о поверке.

2 Допускается применение иных средств измерений, обеспечивающих определение метрологических характеристик поверяемых средств с требуемой точностью.

## Таблица 3

| Номер    | Наименование вспомогательного средства поверки: обозначение нормативного       |
|----------|--------------------------------------------------------------------------------|
| пункта   | документа, регламентирующего технические требования к средству; и (или) ос-    |
| методики | новные технические характеристики                                              |
| 1        | 2                                                                              |
| 7.5      | Делитель мощности:                                                             |
|          | – КСВН входа/выходов не более 1,3 в диапазоне частот от 10 МГц до 18 ГГц, вно- |
|          | симые потери не более 7,5 дБ;                                                  |
|          | – соединители - тип III (N).                                                   |
| 7.5      | Аттенюатор <sup>*</sup> 10 дБ (аттенюаторы 1,2 и 3)                            |
|          | – КСВН входа/выхода:                                                           |
|          | не более 1,05 на частоте 50 МГц;                                               |
|          | не более 1,30 в диапазоне частот от 50 МГц до 18 ГГц;                          |
|          | – соединители - тип III (N).                                                   |

 $<sup>^{*}</sup>$  У аттеню<br/>аторов, используемых совместно с делителем мощности в качестве развязывающих, отличие коэффициентов передачи не должно превышать  $\pm$  0,5 дБ во всем указанном частотном диа<br/>пазоне.

Продолжение таблицы 3.

| 1         | 2                                                                      |
|-----------|------------------------------------------------------------------------|
| 7.5       | Ступенчатый аттенюатор (ТТ-4138/В):                                    |
|           | – КСВН входа/выхода на частоте 50 МГц не более 1,1;                    |
|           | – диапазон ослаблений от 0 до 55 дБ с шагом 1 дБ;                      |
|           | – суммарная погрешность установки ослабления ± 2 дБ;                   |
|           | – соединители – тип N «розетка».                                       |
| 7.5       | Усилитель мощности (ZFL-1000VH):                                       |
|           | – коэффициент усиления по мощности 20 дБ на частоте 50 МГц;            |
|           | <ul> <li>– максимальная выходная мощность не менее 500 мВт;</li> </ul> |
|           | – соединители - тип SMA «розетка».                                     |
| 7.5       | Источник питания постоянного тока:                                     |
|           | – диапазон напряжений от 12 до 18 В;                                   |
|           | <ul> <li>– максимальный выходной ток не менее 350 мА.</li> </ul>       |
| 7.5       | Фильтр нижних частот (SLP-90):                                         |
|           | – частота среза от 50 до 90 МГц;                                       |
|           | – ослабление в диапазоне частот свыше 100 МГц не менее 20 дБ;          |
|           | – соединители - тип SMA.                                               |
| 7.3, 7.4, | Переход коаксиальный (переход 1):                                      |
| 7.5       | – КСВН не более 1,3 в диапазоне частот от 0,01 до 18,00 ГГц;           |
| 7.5       | – соединители N «розетка» – SMA «розетка».                             |
|           | Переход коаксиальный (переход 2):                                      |
|           | – КСВН не более 1,3 в диапазоне частот от 0,01 до 18,00 ГГц;           |
|           | – соединители N «вилка» – SMA «розетка».                               |
|           | Переход коаксиальный (переход 3):                                      |
|           | – КСВН не более 1,1 на частоте 50 МГц;                                 |
|           | – соединители N «вилка» – SMA «вилка».                                 |
| 7.5       | IBM PC – совместимый компьютер, имеющий интерфейс USB, с операционной  |
|           | системой Windows <sup>®</sup> 2000/XP (ЭВМ)                            |
| Приме     | чание:                                                                 |
| Типы соед | инителей, указанных в таблице, в соответствии с ГОСТ РВ 51914-2002.    |

## 4 Требования безопасности

4.1 При проведении поверки необходимо соблюдать «Правила технической эксплуатации электроустановок потребителей», «Правила техники безопасности при эксплуатации электроустановок потребителей» и правила охраны труда.

4.2 К проведению поверки допускаются лица, прошедшие инструктаж по ТБ на рабочем месте, имеющие группу по технике электробезопасности не ниже II, освоившие работу с измерителем и применяемыми средствами поверки, изучившие настоящую методику и аттестованные в соответствии с ПР 50.2.012–94.

# 5 Условия проведения поверки

- 5.1 При проведении поверки должны соблюдаться следующие условия:
- температура окружающего воздуха: (25 ± 5)°С;
- относительная влажность воздуха:
- атмосферное давление:

не более 80 %; от 84 до 106,7 кПа (от 630 до 800 мм рт. ст.);

# 6 Подготовка к поверке

6.1 Убедиться в выполнении условий проведения поверки.

6.2 Проверить, чтобы аккумулятор измерителя был полностью заряжен, при необходимости зарядить.

## 7 Проведение поверки

### 7.1 Внешний осмотр

7.1.1 При внешнем осмотре проверить отсутствие видимых механических повреждений корпуса, следов коррозии металлических деталей и отсутствие следов воздействия жидкостей или агрессивных паров, сохранность маркировки и пломб (наклеек).

7.1.2 Результаты проведения операции считать положительными, если выполняются требования 7.1.1.

7.2 Проверка присоединительных размеров

7.2.1 Проверку присоединительного размера входа СВЧ измерителя 5,28 мм проводить с применением комплекта КИСК-7 в соответствии с указаниями эксплуатационной документации на него.

7.2.2 Результаты выполнения операции считать положительными, если присоединительный размер соответствует требованиям ГОСТ РВ 51914-2002 для соединителей тип III «вилка».

7.3 Опробование

7.3.1 Подготовить измеритель к работе в соответствии с разделом 3 руководства по эксплуатации ЖНКЮ.468161.001 РЭ. Включить измеритель. Убедиться в наличии индикации.

7.3.2 В соответствии с указаниями, приведенными в разделе 4 руководства по эксплуатации, выполнить «Сброс настроек», проверить значения, установленные по умолчанию.

7.3.3 Собрать схему измерений в соответствии с рисунком 1.

7.3.4 Включить измеритель модуля коэффициента передачи и отражения WM-18 (далее WM) согласно эксплуатационной документации на него.

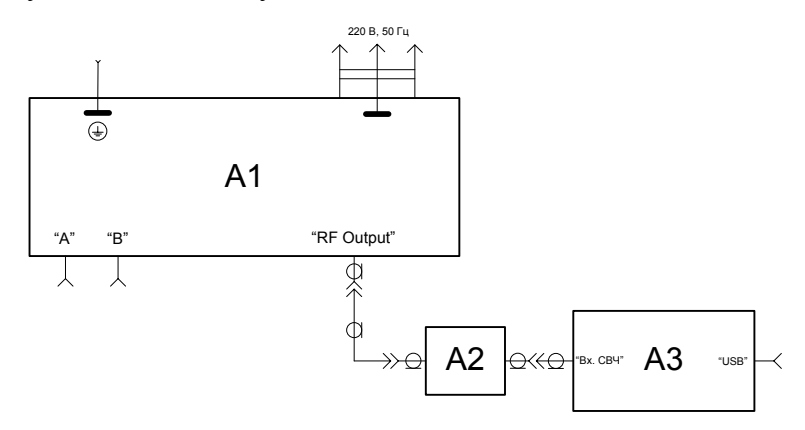

A1 – WM; A2 – переход 1; А3 – измеритель Рисунок 1

7.3.5 Установить на WM значение фиксированной частоты 50 МГц и уровень мощности 0 дБм (СВЧ колебания без модуляции).

7.3.6 Произвести измерение мощности измерителем. Различие измеренного значения уровня мощности СВЧ и установленного значения на выходе WM должно быть не более ± 1,8 дБ.

7.3.7 Повторить 7.3.6 – 7.3.7, последовательно устанавливая на WM уровни выходной мощности минус 10 дБм и 10 дБм. Выключить измеритель.

7.3.8 Результаты выполнения операции считать положительными, если измеритель включается, реагирует на управление и производит измерение уровней мощности СВЧ сигнала в соответствии с требованиями 7.3.6 и 7.3.7.

7.4 Определение КСВН входа СВЧ измерителя

7.4.1 Установить на WM диапазон частот от 0,01 до 18,00 ГГц, уровень выходной мощности 0 дБм и подготовить для измерений КСВН согласно эксплуатационной документации на него.

7.4.2 Собрать схему измерений в соответствии с рисунком 2. Определить максимальные значения КСВН входа СВЧ измерителя в диапазонах частот: от 0,01 до 12,00 ГГц и свыше 12 ГГц.

7.4.3 Результаты выполнения операции считать положительными, если измеренные значения КСВН не превышают:

– 1,4 в частотном диапазоне от 0,01 ГГц до 12,00 ГГц;

– 1,5 в частотном диапазоне свыше 12 ГГц.

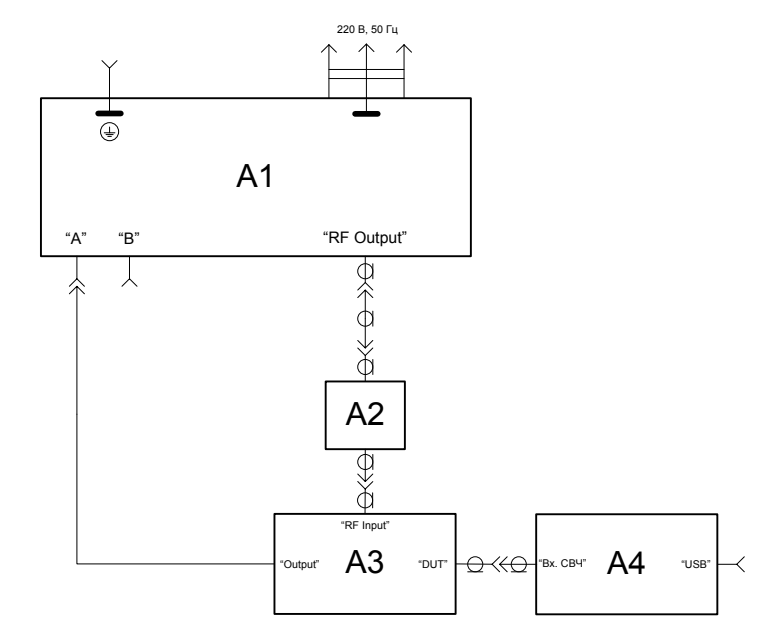

А1 – WM; А2 – переход 2; А3 – датчик КСВН из состава WM; А4 – измеритель Рисунок 2

7.5 Определение погрешности измерений

7.5.1 Определение коэффициентов передачи делителя мощности\*

7.5.1.1 Подготовить к работе WM и ваттметр поглощаемой мощности M3-90 (далее образцовый ваттметр) согласно эксплуатационной документации на них.

7.5.1.2 Собрать схему измерений в соответствии с рисунком 3.

7.5.1.3 Установить единицы измерения образцового ваттметра «дБм». На WM установить значение фиксированной частоты 50 МГц и уровень мощности, соответствующий показаниям образцового ваттметра, от 0 дБм до минус 3 дБм. Зафиксировать показание образцового ваттметра P.

П р и м е ч а н и е - в случае применения образцового ваттметра, измеряющего мощность СВЧ сигнала в дольных единицах «Вт», для перевода результата измерений в «дБм» используйте следующую формулу:

$$P \cdot E_{\mathcal{M}} = 10 \cdot \log(P \cdot aBm)$$
(1)

<sup>&</sup>lt;sup>\*</sup> Периодичность проверки коэффициентов передачи делителя мощности определяется интенсивностью его использования, но не реже одного раза на каждые 1000 подключений к соединителям делителя, либо при отсоединении или замене развязывающих аттенюаторов.

7.5.1.4 Подключить делитель мощности вместе с развязывающими аттенюаторами в соответствии с рисунком 4. В качестве развязывающих использовать аттенюаторы ослаблением 10 дБ (аттенюаторы 1 и 2). Нагрузки согласованные из наборов мер H3-2 или H3-6 следует применять в зависимости от частоты измерений. В дальнейшем, делитель мощности должен использоваться с теми же аттенюаторами, которые применялись при определении коэффициентов передачи, запрещается развязывающие аттенюаторы 1 и 2 отсоединять от делителя и менять их местами. Измерить и зафиксировать образцовым ваттметром значение мощности  $P_{K1}$ , дБм, на выходе аттенюатора 1.

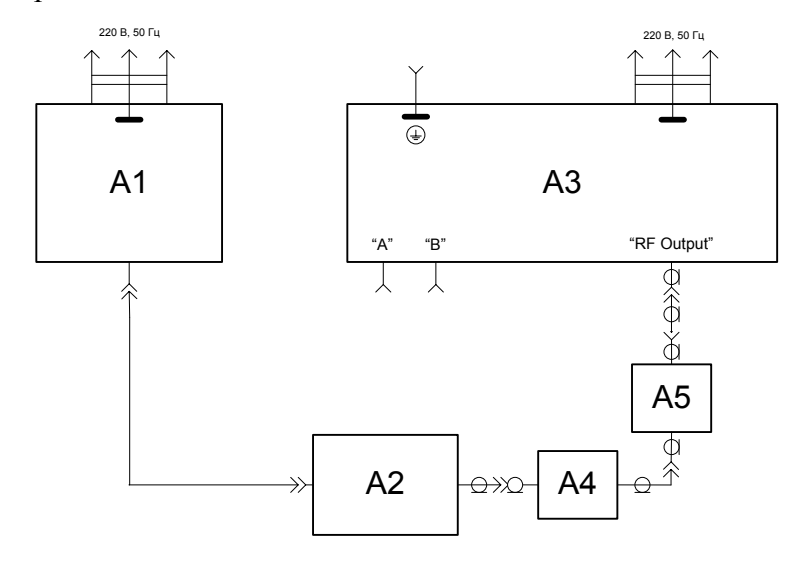

A1 – блок индикаторный образцового ваттметра; A2 – преобразователь измерительный образцового ваттметра; A3 – WM; A4 – переход 1; A5 – аттенюатор 3

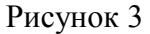

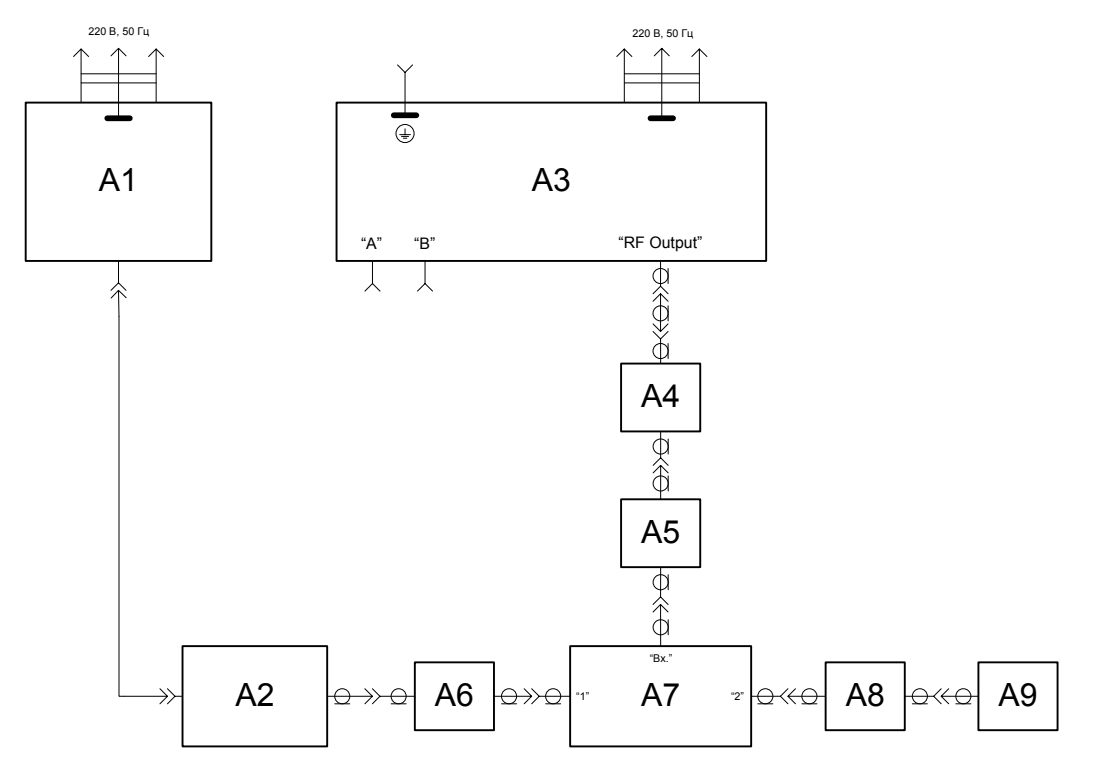

A1 – блок индикаторный образцового ваттметра; A2 – преобразователь измерительный образцового ваттметра; A3 – WM; A4 – переход 1; A5 – аттенюатор 3; A6, A8 –аттенюаторы 1 и 2 соответственно; A7 – делитель мощности; A9 – нагрузка согласованная

Рисунок 4

7.5.1.5 Подключить нагрузку согласованную к выходу развязывающего аттенюатора 1. Преобразователь измерительный образцового ваттметра подключить к выходу развязывающего аттенюатора 2. Измерить и зафиксировать образцовым ваттметром значение мощности  $P_{K2}$ , дБм, на выходе аттенюатора 2.

7.5.1.6 Рассчитать коэффициенты передачи делителя мощности:  $K1_{f}$  (модуль коэффициента передачи от входа делителя мощности к выходу развязывающего аттенюатора 1 на частоте f) и  $K2_{f}$  (модуль коэффициента передачи от входа делителя мощности к выходу развязывающего аттенюатора 2 на частоте f) по формуле:

$$Ki_f = P_{Ki} - P$$
, дБ (2)

где *Р* – значение мощности, измеренное в 7.5.1.3, дБм;

 $P_{Ki}$  – значения мощностей, измеренные в 7.5.1.4 и 7.5.1.5, дБм.

7.5.1.7 Повторить измерения на частотах от 1 ГГц до 18 ГГц с шагом 1 ГГц согласно 7.5.1.2 – 7.5.1.6. На частотах свыше 10 ГГц измерение на каждой частоте следует проводить 3 раза. За результат  $Ki_t$  принять среднее арифметическое значение.

7.5.1.8 Рассчитать для каждой частоты коэффициент  $k_t$ , дБ, по формуле:

$$k_f = K l_f - K 2_f \tag{3}$$

Полученные коэффициенты использовать при определении погрешности измерений.

7.5.2 Определение значения СКО результата измерений

7.5.2.1 Подготовить образцовый ваттметр к проведению измерений.

7.5.2.2 Собрать схему измерений в соответствии с рисунком 5.

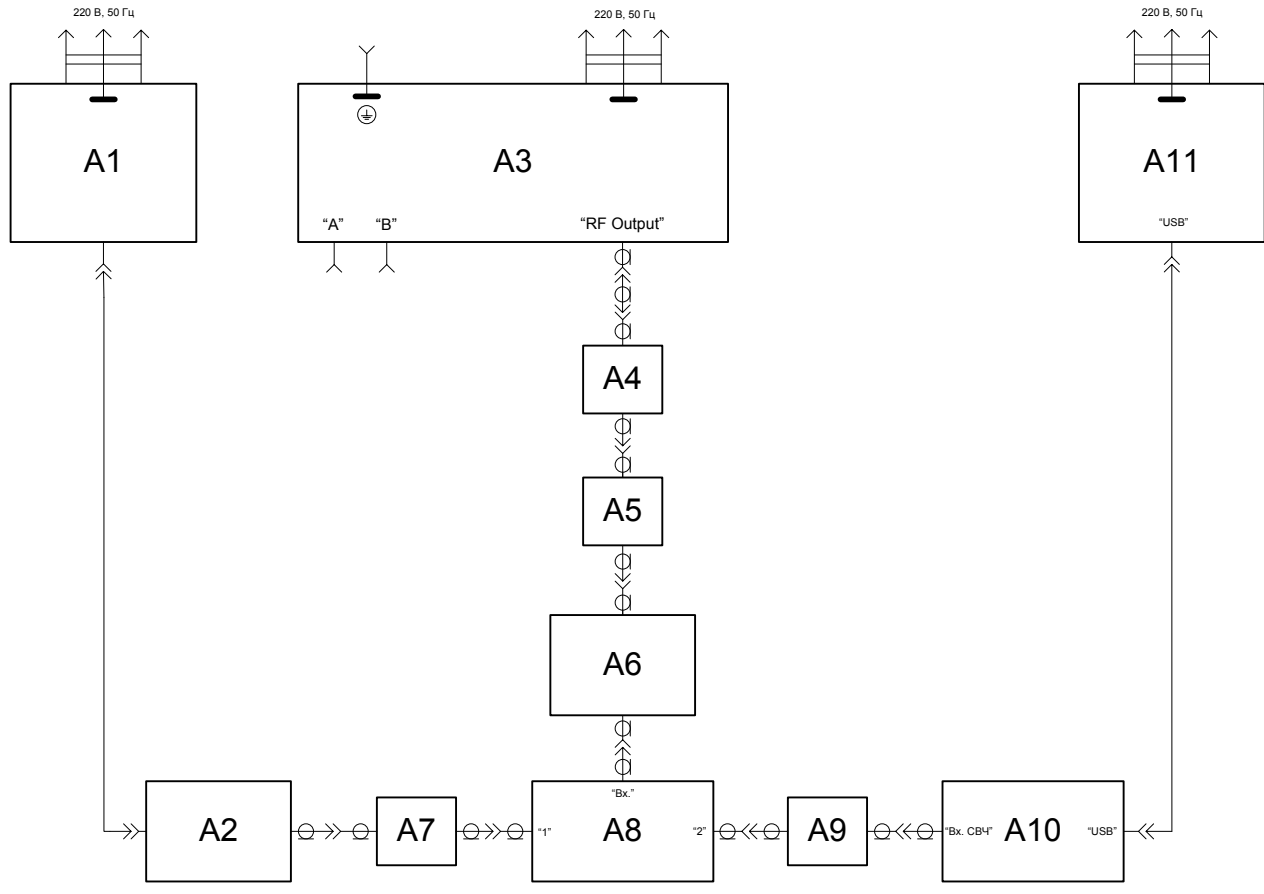

А1 – блок индикаторный образцового ваттметра; А2 – преобразователь измерительный образцового ваттметра; А3 – WM; А4– фильтр нижних частот; А5 – переход 2; А6 – ступенчатый аттенюатор; А7, А9 – аттенюаторы 1 и 2 соответственно; А8 – делитель мощности; А10 – измеритель; А11 – ЭВМ

Рисунок 5

7.5.2.3 Запустить программу ЖНКЮ.02015-00 «Измеритель мощности СВЧ» и произвести соединение (установить связь) измерителя с ЭВМ согласно указаниям руководства по эксплуатации ЖНКЮ.468161.001 РЭ.

7.5.2.4 В окне программы нажать кнопку «Состояние», установить следующие параметры «Частотная коррекция» – 0,1 ГГц; «Количество усреднений» – 64; «Единицы измерения» – Вт и «Компенсация ослабления» – 0 дБ. Выбрать режим «ССПУ».

7.5.2.5 Открыть диалоговое окно «Протоколирование», установить значение интервала измерений 0,5 с; последовательно выбрать флажки «Добавить информацию о приборе», «Нумерация», «Время», «Дата», «Сохранять в файл» и, после появления окна «Сохранять как», указать имя файла протокола и путь его расположения. При отсутствии файла, необходимо его создать.

7.5.2.6 На WM установить значение фиксированной частоты 50 МГц. С помощью ступенчатого аттенюатора и регулировки уровня выходной мощности WM установить по показаниям образцового ваттметра уровень измеряемой мощности [(-40,0 +  $k_j$ ) ± 0,1] дБм; где  $k_j$  – коэффициент, определенный на частоте 50 МГц (см. 7.5.1).

7.5.2.7 В программе управления выбрать «Непрерывно», зафиксировать время начала измерений. По истечении 5 минут убрать флажок «Непрерывно».

7.5.2.8 Открыть файл протокола, рассчитать значение СКО результата измерений мощности СВЧ  $\sigma$ , нВт (данные из столбца «Мощность»).

7.5.2.9 Значение  $\sigma$  должно быть не более 2,5 нВт. Если значение СКО результата измерений превышает указанное значение, поверку прекращают и измеритель бракуют.

7.5.3 Определение составляющей погрешности, зависящей от уровня мощности

7.5.3.1 Перевести измеритель в режим меню и выбрать «Сброс настроек» («Default Settings»), после чего снова включить измеритель.

7.5.3.2 Подготовить к измерениям образцовый ваттметр, установить единицы измерения «дБм» (см. примечание по 7.5.1.3).

7.5.3.3 Собрать схему измерений в соответствии с рисунком 6.

7.5.3.4 Установить ослабление ступенчатого аттенюатора 0 дБ. Включить источник питания постоянного тока, установить требуемое для усилителя значение напряжения питания.

7.5.3.5 Установить на WM значение фиксированной частоты 50 МГц и уровень мощности, соответствующий показанию образцового ваттметра 10 дБм.

7.5.3.6 Произвести одновременный отсчет показаний образцового ваттметра  $P_0$ , дБм, и измерителя  $P_{_{H3M}}$ , дБм.

7.5.3.7 Рассчитать коэффициент λ, дБ, по формуле:

$$\lambda = P_{H3M} - P_0 + k_f \tag{4}$$

где  $k_{t}$  – коэффициент, определенный на частоте 50 МГц (см. 7.5.1).

7.5.3.8 Повторить выполнение 7.5.3.6, 7.5.3.7 три раза, перед каждым измерением отключать мощность CBЧ колебаний WM на 5 с нажатием кнопки «RF Level» (RF Off), расположенной на передней панели.

7.5.3.9 Вычислить и зафиксировать среднее арифметическое значение ( $\lambda_{CP}$ ) четырех значений по формуле:

$$\lambda_{CP} = \frac{\sum_{i=1}^{n} 10^{\frac{\lambda_i}{10}}}{n} \tag{5}$$

где *n* – количество измерений (значений λ), для которых рассчитывается среднее арифметическое.

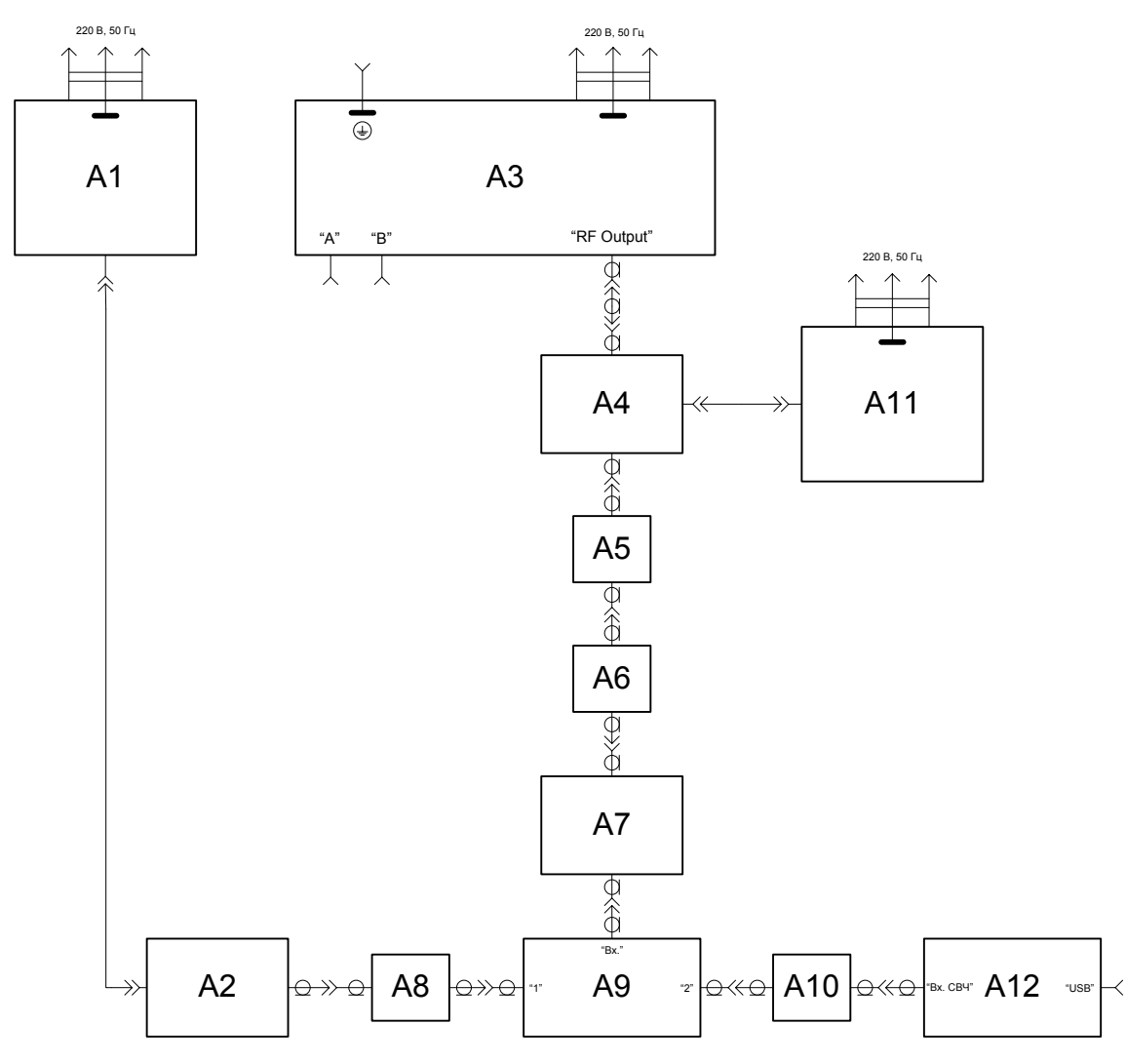

А1 – блок индикаторный образцового ваттметра; А2 – преобразователь измерительный образцового ваттметра; А3 – WM; А4 – усилитель; А5 – фильтр нижних частот; А6 – переход 3; А7 – ступенчатый аттенюатор; А8, А10 – аттенюаторы 1 и 2 соответственно; А9 – делитель мощности; А11 – источник питания; А12 – измеритель

Рисунок 6

7.5.3.10 Повторить 7.5.3.6 – 7.5.3.9 для значений уровней мощности на выходе WM, соответствующим показаниям образцового ваттметра: 5 дБм, 0 дБм, минус 10 дБм; минус 20 дБм, минус 30 дБм и минус 40 дБм. Точное установление уровня мощности следует производить путем изменения ослабления ступенчатого аттенюатора и уровня выходной мощности WM. При измерении уровней мощности минус 30 и минус 40 дБм установить количество усреднений 32 и 64 соответственно.

7.5.3.11 Рассчитать составляющую погрешности измерений, зависящую от уровня мощности  $\delta_{i1}$ , %, для каждого из измеренных уровней мощности на опорной частоте (50 МГц) по формуле:

$$\delta_{i1} = (\lambda_{CPi} - 1) \cdot 100 \tag{6}$$

где *λ<sub>CPi</sub>* – средние значения коэффициентов, рассчитанных по формуле (5) для уровней мощности в последовательности: минус 20, + 10, + 5, 0, минус 10, минус 30 и минус 40 дБм.

7.5.4 Определение составляющей погрешности, зависящей от частоты

7.5.4.1 Перевести измеритель в режим меню и выбрать «Сброс настроек» («Default Settings»). Включить измеритель.

7.5.4.2 Подготовить к измерениям образцовый ваттметр, установить единицы измерения «дБм» (см. примечание по 7.5.1.3). При дальнейших измерениях использовать частотную коррекцию измерителя и образцового ваттметра.

7.5.4.3 Собрать схему измерений в соответствии с рисунком 7.

7.5.4.4 Установить на WM значение фиксированной частоты 1 ГГц и уровень мощности, соответствующий показаниям образцового ваттметра, минус 20 дБм.

7.5.4.5 Произвести одновременный отсчет показаний образцового ваттметра  $P_0$ , дБм, и измерителя  $P_{\rm H3M}$ , дБм.

7.5.4.6 Рассчитать коэффициент  $\lambda$  по формуле (4), используя коэффициент  $k_j$ , определенный на частоте измерений (см. 7.5.1).

7.5.4.7 Повторить выполнение 7.5.4.4 – 7.5.4.6 для частот от 2 до 18 ГГц с шагом 1 ГГц.
7.5.4.8 Отключить мощность СВЧ колебаний на WM нажатием кнопки «RF Level» (RF Off), расположенной на передней панели. Отсоединить измеритель от аттенюатора 2, повернуть его относительно продольной оси приблизительно на угол 180° и подключить обратно. Нажать кнопку «RF Level» (RF On) на передней панели WM. Повторить 7.5.4.4 – 7.5.4.7. При необходимости выполнить калибровку образцового ваттметра. Рассчитать и зафиксировать среднее арифметическое значение (*λ*<sub>CP</sub>) для двух значений *λ* на каждой частоте по формуле (5).

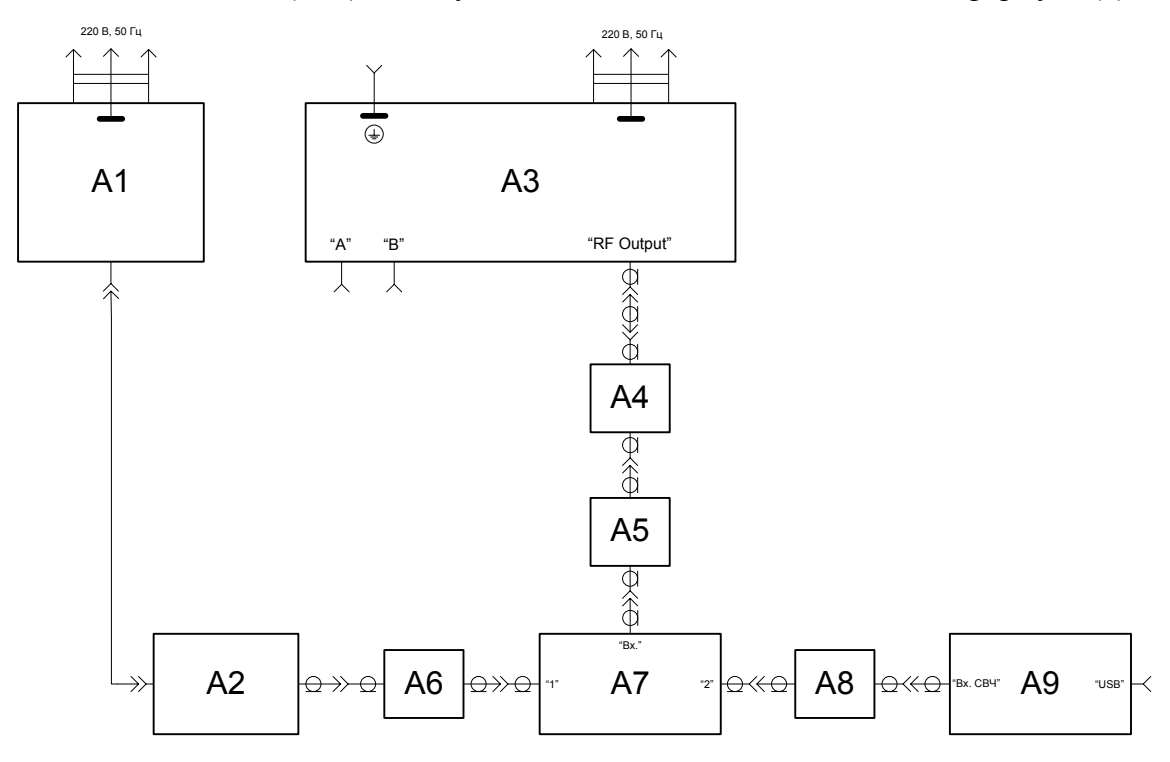

A1 – блок индикаторный образцового ваттметра; A2 – преобразователь измерительный образцового ваттметра; A3 – WM; A4 – переход 1; A5 – аттенюатор 3; A6, A8 – аттенюаторы 1 и 2 соответственно; A7 – делитель мощности; A9 – измеритель Рисунок 7

7.5.4.9 Определить составляющую погрешности измерений, зависящую от частоты  $\delta_{1i}$ , %, на опорном уровне мощности (минус 20 дБм) по формуле:

$$\delta_{1j} = \P_{CPj} - 1 \stackrel{\frown}{\searrow} 100 \tag{7}$$

где λ<sub>*CPj*</sub> – средние значения коэффициентов для частот в последовательности: 50 МГц и от 1 до 18 ГГц с шагом 1 ГГц.

7.5.4.10 Рассчитать значения основной погрешности  $\delta_{ij}$ , %, для каждой *j*-й частоты и на каждом *i*-м уровне мощности по формуле:

$$\delta_{ii} = \delta_{i1} + \delta_{1i} - \delta_{11} \tag{8}$$

где  $\delta_{11}$  – значение, определенное на опорной частоте (50 МГц) и опорном уровне мощности (минус 20 дБм).

7.5.4.11 Проверить выполнение условия (для каждого значения  $\delta_{ii}$ ):

$$\left|\delta_{ij}\right| \leq \left(\delta^{HOM} + \frac{2 \cdot \sigma^{HOM}}{P_i} \cdot 100\right) \tag{9}$$

где  $\sigma^{HOM}$  – номинальное значение СКО результата измерений равное 2,5 нВт;

 $\delta^{HOM}$  – номинальное значение относительной погрешности равное 20 %;

 $P_i$  – значения уровней мощности, нВт, для которых определялись  $\delta_{i1}$ .

7.5.5 Результаты проверки считать положительными, если выполняются 7.5.2.9 и 7.5.4.11.

### 7.6 Проверка программного обеспечения

7.6.1 Проверка проводится для подтверждения соответствия программного обеспечения тому ПО, которое было зафиксировано при испытаниях в целях утверждения типа средства измерений. С целью обеспечения защиты программного обеспечения от несанкционированного доступа во избежание искажений результатов измерений. Проверке подлежит встроенное и автономное (из комплекта поставки) программное обеспечение

7.6.2 Подготовить измеритель к работе в соответствии с разделом 3 руководства по эксплуатации ЖНКЮ.468161.001 РЭ. Включить измеритель.

7.6.3 Проверить встроенное программное обеспечение путем проверки его идентификационного наименования («ИЗМЕРИТЕЛЬ МОЩНОСТИ МЗМ–18») и номера версии («1.2.5»), отображаемых на дисплее измерителя после включения кнопкой включения/выключения измерителя. Вид окна дисплея при отображении идентификационных данных встроенного ПО приведен на рисунке 8.

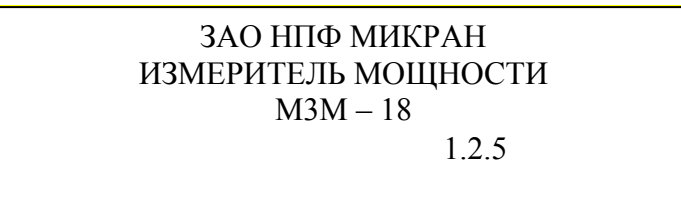

Рисунок 8

7.6.4 Запустить на персональном компьютере автономное ПО (программу «Измеритель мощности СВЧ») с СD-диска из комплекта поставки в соответствии с указаниями, приведенными в руководстве по эксплуатации на измеритель.

7.6.5 Подсоединить измеритель к USB входу персонального компьютера (установить связь). Проверить идентификационное наименование и номер версии ПО, отображаемые при его запуске на экране персонального компьютера на соответствие рисунку 9.

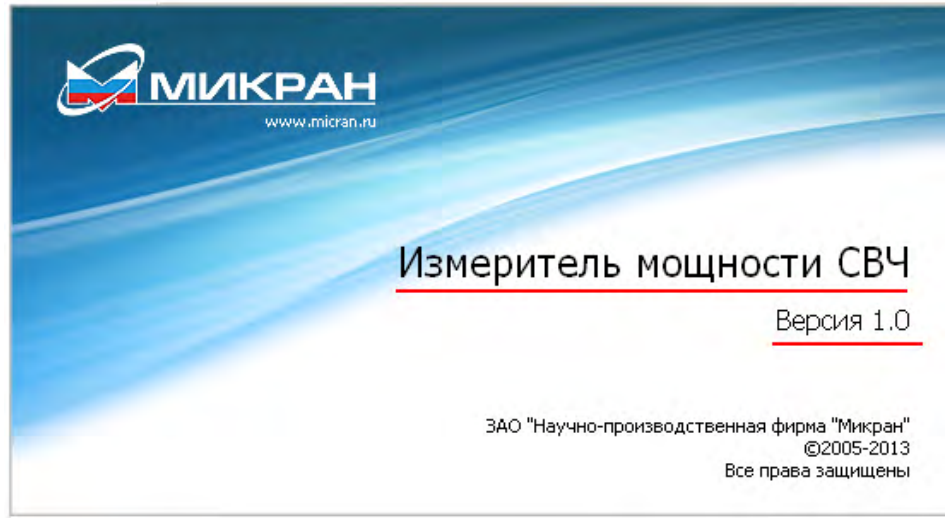

#### Рисунок 9

7.6.6 Определить цифровой идентификатор автономного ПО путем расчета контрольной суммы файла «M3MClient.exe» по алгоритму md5 при помощи программы (утилиты) «WinMD5 free», находящейся в свободном доступе сети Internet (сайт www.winmd5.com). Для расчета цифрового идентификатора необходимо выполнить следующие операции:

– запустить программу «WinMD5 free» (вид окна программы приведен на рисун-ке 10);

– нажать кнопку «Browse» и в появившемся диалоговом окне «Открыть» указать путь к расположению исполняемого файла «M3MClient.exe». После выбора файла программа автоматически произведет расчет контрольной суммы. Результат будет отражен в поле «Current file MD5 checksum value:».

7.6.7 Цифровой идентификатор должен соответствовать указанному на рисунке 10.

7.6.8 Занести в свидетельство о поверке идентификационные данные программного обеспечения: наименование, номер версии, цифровой идентификатор.

| 😪 WinMD5Free v1.20                                                                                                    |                |
|----------------------------------------------------------------------------------------------------|----------------|
| WinMD5Free                                                                                                    | www.winmd5.com |
| Select a file to compute MD5 checksum (or drag and drop a file onto this window)                                                |                |
| C:\Program Files\M3M\Install\M3MClient.exe                                                                                      | Browse         |
| File Name and Size: C:\Program Files\M3M\Install\M3MClient.exe (1628672 by<br>Current file MD5 checksum value:                  | Cancel         |
| 592684ccdd850db9be0fb295a848449f                                                                                                |                |
| Original file MD5 checksum value (optional). It usually can be found from website paste its original md5 value to verify Verify | or .md5 file.  |
| Website About                                                                                                    | Exit           |

### Рисунок 10

7.6.9 Результат проверки считать положительным, если идентификационные данные встроенного и автономного ПО соответствует приведенным на рисунках 8, 9 и 10. В противном случае измеритель, бракуется и направляется в ремонт.

## 8 Оформление результатов поверки

8.1 При положительных результатах поверки оформляют свидетельство о поверке в соответствии с ПР 50.2.006–94; в руководство по эксплуатации измерителя заносят сведения о поверке и номер поверительного клейма в соответствии с ПР 50.2.007–94. На оборотной стороне свидетельства о поверке указывают информацию, о том, что поверка выполнена в соответствии с настоящей методикой поверки.

8.2 При отрицательных результатах поверки оформляют извещение о непригодности по ПР 50.2.006–94, результаты предыдущей поверки аннулируются (аннулируется свидетельство о поверке и гасится поверительное клеймо), в паспорте измерителя делается соответствующая отметка.

# Приложение А

# Таблицы данных поверки

| Частота, ГГц                        | 0,05 | 1  | 2 | 3 | 4  | 5 | 6 | 7  | 8  | 9 |  |  |
|-------------------------------------|------|----|---|---|----|---|---|----|----|---|--|--|
| <i>Р</i> ,дБм                       |      |    |   |   |    |   |   |    |    |   |  |  |
| <i>Р<sub>К1</sub></i> , дБм         |      |    |   |   |    |   |   |    |    |   |  |  |
| <i>Р</i> <sub><i>K2</i></sub> , дБм |      |    |   |   |    |   |   |    |    |   |  |  |
| <i>K1<sub>f</sub></i> , дБ          |      |    |   |   |    |   |   |    |    |   |  |  |
| <i>К2<sub>f</sub></i> , дБ          |      |    |   |   |    |   |   |    |    |   |  |  |
| $k_{_f}$ , дБ                       |      |    |   |   |    |   |   |    |    |   |  |  |
| Частота, ГГц                        |      | 10 |   |   | 1  | 1 |   |    | 12 |   |  |  |
| <i>Р</i> ,дБм                       |      |    |   |   |    |   |   |    |    |   |  |  |
| <i>Р<sub>КI</sub></i> , дБм         |      |    |   |   |    |   |   |    |    |   |  |  |
| <i>Р</i> <sub><i>к2</i></sub> , дБм |      |    |   |   |    |   |   |    |    |   |  |  |
| <i>K1<sub>f</sub></i> , дБ          |      |    |   |   |    |   |   |    |    |   |  |  |
| <i>К2<sub>f</sub></i> , дБ          |      |    |   |   |    |   |   |    |    |   |  |  |
| $k_{_f}$ , дБ                       |      |    |   |   |    |   |   |    |    |   |  |  |
| Частота, ГГц                        |      | 13 |   |   | 14 |   |   |    | 15 |   |  |  |
| <i>Р</i> , дБм                      |      |    |   |   |    |   |   |    |    |   |  |  |
| <i>Р<sub>кі</sub></i> , дБм         |      |    |   |   |    |   |   |    |    |   |  |  |
| <i>Р</i> <sub><i>к2</i></sub> , дБм |      |    |   |   |    |   |   |    |    |   |  |  |
| $Kl_{f}$ , дБ                       |      |    |   |   |    |   |   |    |    |   |  |  |
| <i>K2<sub>f</sub></i> , дБ          |      |    |   |   |    |   |   |    |    |   |  |  |
| $k_{_f}$ , дБ                       |      |    |   |   |    |   |   |    |    |   |  |  |
| Частота, ГГц                        |      | 16 |   |   | 17 |   |   | 18 |    |   |  |  |
| <i>Р</i> , дБм                      |      |    |   |   |    |   |   |    |    |   |  |  |
| <i>Р<sub>КI</sub></i> , дБм         |      |    |   |   |    |   |   |    |    |   |  |  |
| <i>Р</i> <sub><i>к2</i></sub> , дБм |      |    |   |   |    |   |   |    |    |   |  |  |
| $Kl_{f}$ , дБ                       |      |    |   |   |    |   |   |    |    |   |  |  |
| <i>К2<sub>f</sub></i> , дБ          |      |    |   |   |    |   |   |    |    |   |  |  |
| $k_{f}$ , дБ                        |      |    |   |   |    |   |   |    |    |   |  |  |

Таблица А.1 – Определение коэффициентов передачи делителя мощности

Таблица А.2 – КСВН входа измерителя

| Диапазон частот, ГГц | Максимально-допустимое значение | Измеренное значение |
|----------------------|---------------------------------|---------------------|
| от 0,01 до 12,00     | 1,4                             |                     |
| от 12 до 18          | 1,5                             |                     |

Таблица А.3 – Определение СКО результата измерений

| Допустимое значение, нВт | Измеренное значение, нВт |  |  |  |  |  |
|--------------------------|--------------------------|--|--|--|--|--|
| 2,5                      |                          |  |  |  |  |  |

Таблица А.4 – Определение составляющей погрешности, зависящей от уровня мощности

| Мощность<br>СВЧ, дБм      | <i>Р</i> <sub>0</sub> , дБм | Р <sub>изм</sub> , дБм | $\lambda_i$ , дБ | $\lambda_{CP}$ , раз | Значение погр. $\delta_{i1}$ , % |
|---------------------------|-----------------------------|------------------------|------------------|----------------------|----------------------------------|
| 10                        |                             |                        |                  |                      |                                  |
| 5                         |                             |                        |                  |                      |                                  |
| 0                         |                             |                        |                  |                      |                                  |
| -10                       |                             |                        |                  | -                    |                                  |
| -20                       |                             |                        |                  | -                    |                                  |
| -30<br>усредне-<br>ние 32 |                             |                        |                  |                      |                                  |
| -40<br>усредне-<br>ние 64 |                             |                        |                  | -                    |                                  |

| Частота, ГГц                 | 1 | 2 | 3 | 4 | 5 | 6 | 7 | 8 | 9 | 10 | 11 | 12 | 13 | 14 | 15 | 16 | 17 | 18 |
|------------------------------|---|---|---|---|---|---|---|---|---|----|----|----|----|----|----|----|----|----|
| <i>P</i> <sub>0</sub> , дБм  |   |   |   |   |   |   |   |   |   |    |    |    |    |    |    |    |    |    |
| <i>Р<sub>ИЗМ</sub></i> , дБм |   |   |   |   |   |   |   |   |   |    |    |    |    |    |    |    |    |    |
| λ <sub>1</sub> , дБ          |   |   |   |   |   |   |   |   |   |    |    |    |    |    |    |    |    |    |
| <i>P</i> <sub>0</sub> , дБм  |   |   |   |   |   |   |   |   |   |    |    |    |    |    |    |    |    |    |
| <i>Р<sub>ИЗМ</sub></i> , дБм |   |   |   |   |   |   |   |   |   |    |    |    |    |    |    |    |    |    |
| λ <sub>2</sub> , дБ          |   |   |   |   |   |   |   |   |   |    |    |    |    |    |    |    |    |    |
| $\lambda_{cp}$ , раз         |   |   |   |   |   |   |   |   |   |    |    |    |    |    |    |    |    |    |
| Знач. $\delta_{1j}$ , %      |   |   |   |   |   |   |   |   |   |    |    |    |    |    |    |    |    |    |

Таблица А.5 – Определение составляющей погрешности, зависящей от частоты

| Таблица А.6 – Расчет основной поі | решности измерений $\delta_{ii}$ | для каждой <i>ј</i> · | -й частоты и на каждом | <i>і</i> -м уровне мощности |
|-----------------------------------|----------------------------------|-----------------------|------------------------|-----------------------------|
|-----------------------------------|----------------------------------|-----------------------|------------------------|-----------------------------|

| Мощность                               | Частота, ГГц |   |           |      |     |   |      |   |      |   |    |      |    |    |      |    |    |    |    |
|----------------------------------------|--------------|---|-----------|------|-----|---|------|---|------|---|----|------|----|----|------|----|----|----|----|
| СВЧ, дБм                               | 0,05         | 1 | 2         | 3    | 4   | 5 | 6    | 7 | 8    | 9 | 10 | 11   | 12 | 13 | 14   | 15 | 16 | 17 | 18 |
| -20                                    |              |   |           |      |     |   |      |   |      |   |    |      |    |    |      |    |    |    |    |
| 10                                     |              |   |           |      |     |   |      |   |      |   |    |      |    |    |      |    |    |    |    |
| 5                                      |              |   |           |      |     |   |      |   |      |   |    |      |    |    |      |    |    |    |    |
| 0                                      |              |   |           |      |     |   |      |   |      |   |    |      |    |    |      |    |    |    |    |
| -10                                    |              |   |           |      |     |   |      |   |      |   |    |      |    |    |      |    |    |    |    |
| -30                                    |              |   |           |      |     |   |      |   |      |   |    |      |    |    |      |    |    |    |    |
| -40                                    |              |   |           |      |     |   |      |   |      |   |    |      |    |    |      |    |    |    |    |
| Пределы основной погрешности измерений |              |   |           |      |     |   |      |   |      |   |    |      |    |    |      |    |    |    |    |
| Мощности<br>СВЧ, дБм                   | -20          |   |           | 10 5 |     |   | 0    |   | -10  |   |    | -30  |    |    | -40  |    |    |    |    |
| Действ.<br>знач., %                    |              |   |           |      |     |   |      |   |      |   |    |      |    |    |      |    |    |    |    |
| Ном.<br>знач., %                       | 20,1         |   | 20,0 20,0 |      | 0,0 |   | 20,0 |   | 20,0 |   |    | 20,5 |    |    | 25,0 |    |    |    |    |